## FOUNTAIN UNIVERSITY, OSOGBO

P.M.B.4491, OSOGBO, OSUN STATE.

www.fuo.edu.ng

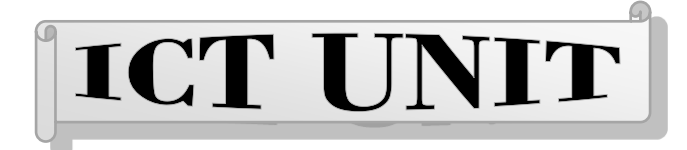

## UNIVERSITY REGISTRATION STEPS

## ADMISSION PROCESS

1. Visit <u>www.fuo.edu.ng</u> and click on APPLY FOR ADMISSION

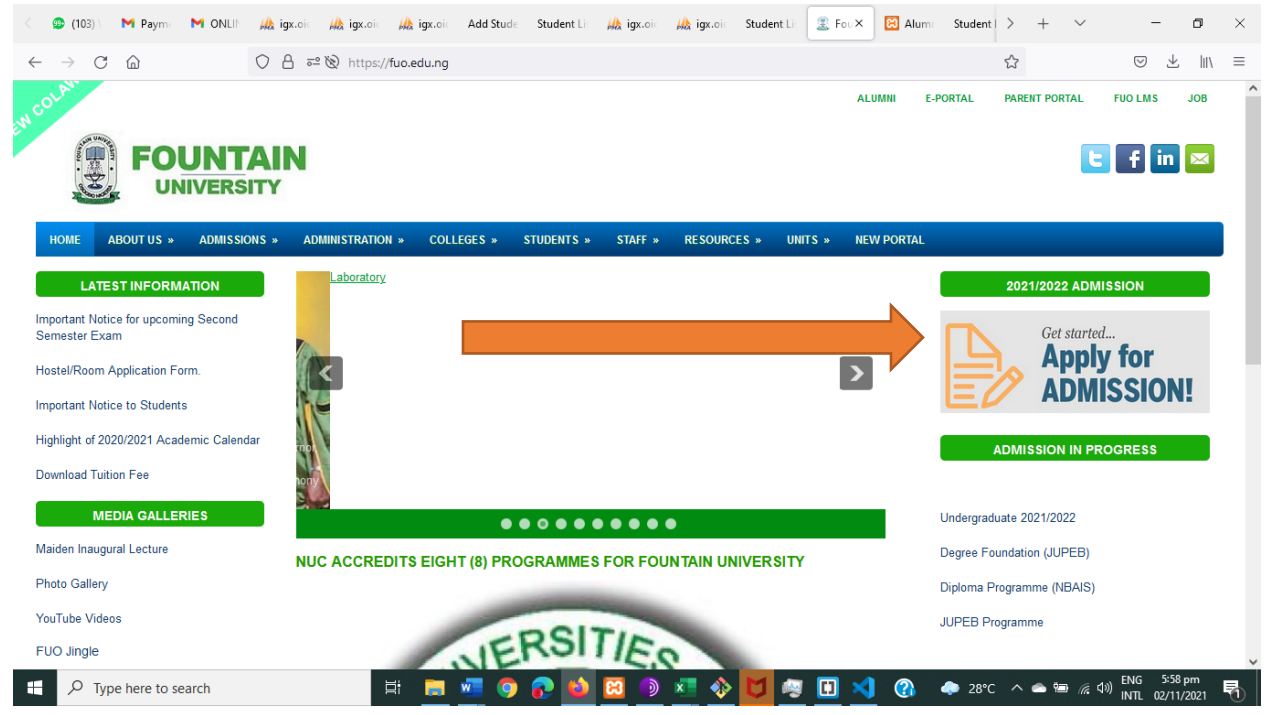

2. Create account by clicking NEW APPLICATION

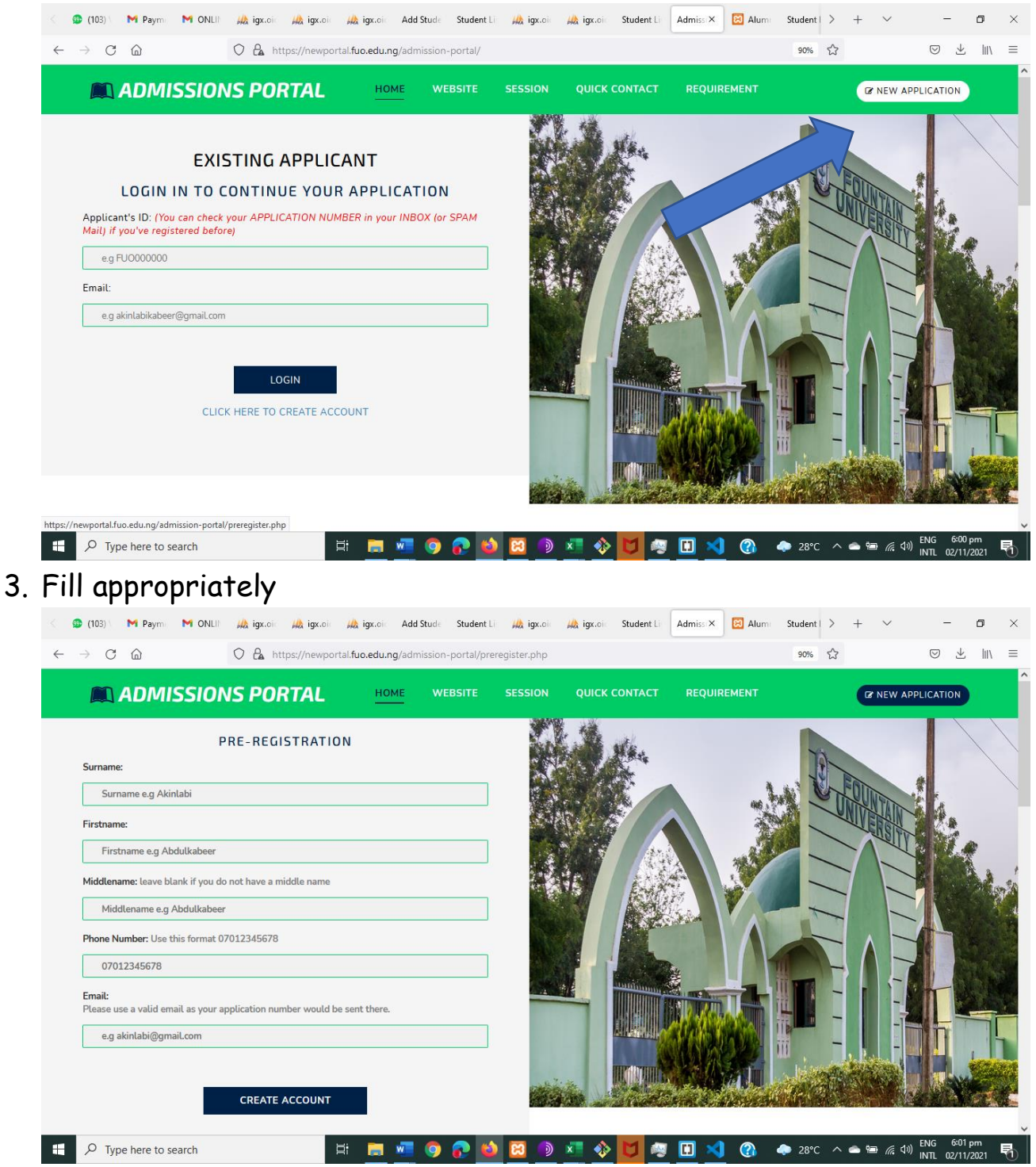

Submit the form and check your email for APPLICATION NUMBER.

4. Login to the admission portal to start your application

|   | 😰 (104) 🛛 M Paymi 🛛 M ONLii                                                                                                    | 🎎 igx.oir 🦗 igx.oir 🎪 igx.oir Ad                                                                  | d Stude 🛛 Student Li 🛛 🖊 | igx.oi: 🦗 igx.oi: | Student Li Admiss | × 🛛 Alum | Student   > + | ~          | -         | o ×        |
|---|----------------------------------------------------------------------------------------------------|---------------------------------------------------------------------------------------------------|--------------------------|-------------------|-------------------|----------|---------------|------------|-----------|------------|
| ~ | → C @                                                                                                    | O 🏠 https://newportal.fuo.edu.ng/ad                                                               | mission-portal/index.php | )                 |                   |          | 90% ☆         |            | ⊠ ±       | lıı\ ≡     |
|   | ADMISSIO                                                                                                    | NS PORTAL HOME                                                                                    | WEBSITE SE               | SSION QUICK       | CONTACT REQI      | UIREMENT |               | 🕼 NEW APPL | ICATION   | Î          |
|   | EXI<br>LOGININOO<br>Applicant's ID: (You can check<br>Mail) If you've registered befor<br>habeebkabeer@gmail.com<br>Email:<br>FUO2021AA81 | STING APPLICANT<br>CONTINUE YOUR APPLICA<br>k your APPLICATION NUMBER in your INE<br>ree<br>LOGIN | TION<br>ROX (or SPAM     |                   |                   |          |               |            |           |            |
|   |                                                                                                    | 🛱 🔚 🐖                                                                                             | ඉ 🎧 🧉 🖸                  | ] 🌖 💶 🚸           | 🔰 🐖 🛄             | < 🚷 🔺    | ≥28°C ^ 🀔     | ■ 🦟 🕼 🗄    | NG 7:30 p | n<br>121 🖣 |

5. Paying of Application form: Click the PROCEED TO PAYMENT to pay your application fee

|                                                                                                    | 2021/2022 Academic Session                                                                      |                                                                                                    |
|----------------------------------------------------------------------------------------------------|-------------------------------------------------------------------------------------------------|----------------------------------------------------------------------------------------------------|
| Applicat<br>Applicat<br>Applicat                                                                                                    | nt: Akinlabi Abdulkaneer Habeeb<br>It Email: habeebkabeer@gmail.com<br>:ion Number: FU02021AA81 | check your latters to see your Mu                                                                                                    |
| ▲                                                                                                    |                                                                                                 | •                                                                                                    |
|                                                                                                    |                                                                                                 |                                                                                                    |
| dmission Status<br>ur admission status will apear here.<br>Incomplete application                                                                                                    | Application Form                                                                                | Print Admission Letter<br>You must have paid your acceptance fee and<br>admitted before printing your acceptance letter<br>Please wait ful you get admitted                                                                  |
| dmission Status<br>nur admission status will apear here.<br>Incomplete application<br>PLEASE COMPLETE YOUR APPLICATION                                                                                     | Application Form<br>Due pay Portion to access the application form<br>Proceed to Payment        | Print Admission Letter<br>You must have paid your acceptance fee and<br>admitted before printing your acceptance letter<br>Please wait til you get admitted                                                                  |
| dmission Status<br>pur admission status will apear here.<br>Incomplete application<br>PLEASE COMPLETE YOUR APPLICATION<br>DISCLAIMER                                                                       | Application Form                                                                                | Print Admission Letter<br>You must have paid your acceptance fee and<br>admitted before printing your acceptance letter<br>Please wait till you get admitted                                                                 |
| dmission Status<br>pur admission status will apear here.<br>Incomplete application<br>PLEASE COMPLETE YOUR APPLICATION<br>DISCLAIMER<br>Fountain University does not                                       | Application Form<br>Proceed to Payment                                                          | Print Admission Letter<br>You must have paid your acceptance fee and<br>admitted before printing your acceptance letter<br>Please wait till you get admitted<br>CONTACT US<br>I fuoadmission@gmail.com                       |
| dmission Status<br>pur admission status will apear here.<br>Incomplete application<br>PLEASE COMPLETE YOUR APPLICATION<br>DISCLAIMER<br>Fountain University does not<br>partner with anyone, only transact | Application Form<br>Due to pay Portion to access the application form<br>Proceed to Payment     | Print Admission Letter<br>You must have paid your acceptance fee and<br>admitted before printing your acceptance letter<br>Please wat till you get admitted<br>CONTACT US<br>↓ fuoadmission@gmail.com<br>↓ f(234) 8031145929 |

After payment of Application fees, Application form would be displayed as thus:

| <b>FOUNTAIN UNIVERSITY</b>                                 | HOME                                                                                                    | •                                                                                                    |
|------------------------------------------------------------|----------------------------------------------------------------------------------------------------|----------------------------------------------------------------------------------------------------|
| 2021/2022                                                  | 2021/2022 Academic Session                                                                                           |                                                                                                    |
| Applica<br>Applica<br>Applica                              | <b>nt:</b> Akinlabi Abdulkaneer Habeeb<br><b>nt Email:</b> habeebkabeer@gmail.com<br><b>tion Number:</b> FU02021AA81 |                                                                                                    |
|                                                            |                                                                                                    | Newly admitted students whe                                                                                                    |
| ۲                                                          | 8                                                                                                    | 8                                                                                                    |
| Admission Status<br>Your admission status will apear here. | Application Form<br>Please we #5 500 to access the application form                                                  | Print Admission Letter<br>You must have paid your acceptance fee and<br>admitted before printing your acceptance letter<br>Please wait till you get admitted |
| PLEASE COMPLETE YOUR APPLICATION                           |                                                                                                    |                                                                                                    |

Fill the application by providing all necessary information e.g biodata, Olevel

NOTE you will need to upload necessary files and passports in jpg, png, pdf.

6. Take the POST UTME exam by clicking the link as depicted below:

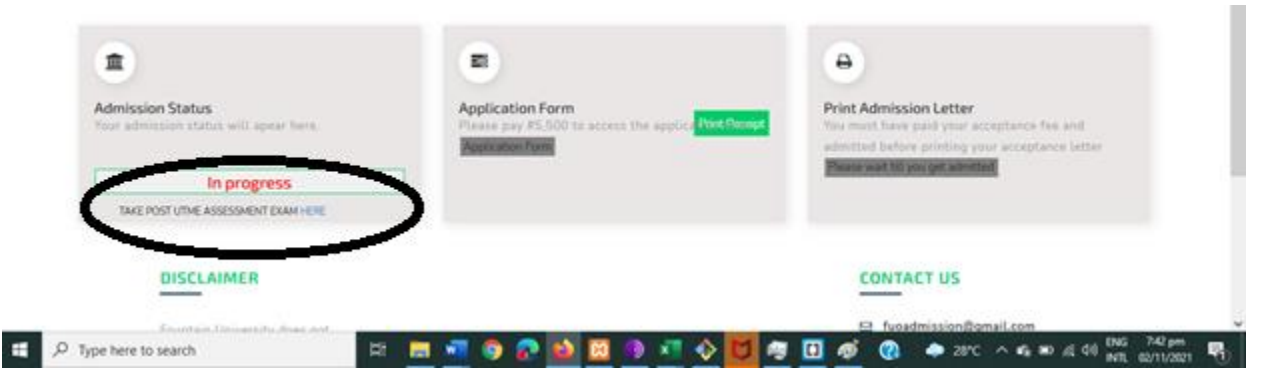

- 7. Await the admission office to process your application and give you admission. For quicker process, please chat up the admission officer contact on the portal contact.
- 8. After your admission is processed, your portal changes as below:

|                                                           | inem)                                                         |                                                                      |
|-----------------------------------------------------------|---------------------------------------------------------------|----------------------------------------------------------------------|
| $\sim$                                                    |                                                               |                                                                      |
| Admission Status<br>Your admission status will apeer here | Application Form<br>Please pay #5,500 to access the applicate | Print Admission Letter<br>Too must have paid your acceptance fee and |
| You have been admitted                                    | Busicion form                                                 | elimited before printing your acceptance latter Proceed to Payment   |
| CONGRATULATIONS?                                          |                                                               | $\leq$                                                               |
| DISCLAMMER                                                |                                                               | CONTACT US                                                           |
| Recentrate Universitie Atoms and                          |                                                               | El fuoadmissionflomail.com                                           |

9. Proceed to make payment for acceptance fees. After payment of acceptance fee, your portal looks as depicted below

|                                                            | Newly admitted students who wants to pay                              |                                                                                 |  |  |  |  |  |  |  |
|------------------------------------------------------------|-----------------------------------------------------------------------|---------------------------------------------------------------------------------|--|--|--|--|--|--|--|
| Admission Status<br>Your admission status will apear here. | Application Form Please pay #5,500 to access the applice Print Recept | Print Admission Letter You must have paid your acceptance fee and               |  |  |  |  |  |  |  |
| You have been admitted                                     | Application form                                                      | admitted before printing your acceptance letter Acceptance letter Print Receipt |  |  |  |  |  |  |  |
| DISCLAIMER                                                 |                                                                       | CONTACT US                                                                      |  |  |  |  |  |  |  |
| Fountain University does not                               | = <u>-</u> • • <u>•</u> <u>•</u> <u>•</u> <u>•</u> <u>•</u>           |                                                                                 |  |  |  |  |  |  |  |

10. Check your Acceptance Letter/Admission letter for your matric number. Matriculation NUMBER may be generated within 24hrs of admission confirmation.

## HOW TO MAKE PAYMENTS

1. Go to newportal.fuo.edu.ng CLICK on STUDENTS from the MENU and login with your matric number and Surname as default password.

| < ) (10<br>PL/ | 04) V 附 Payme<br>AYING | M ONLIN | 🞎 igx.oic | 🞎 igx.oic   | 🖗 igx.oic     | Add Stude    | Student Li:  | 🚲 igx.oid          | \dotsc igx.oic | Student Li   | Login   × | Student Po | 🚊 Applic | > | + | $\sim$ | -    | ٥   | × |
|----------------|------------------------|---------|-----------|-------------|---------------|--------------|--------------|--------------------|----------------|--------------|-----------|------------|----------|---|---|--------|------|-----|---|
| <i>←</i>       | → C ŵ                  |         | 0 8       | https://new | portal.fuo.ed | lu.ng/return | ing-student/ |                    |                |              |           |            | 80%      | ☆ |   |        | ⊌ ±  | 111 | = |
|                |                        |         |           |             |               |              |              |                    |                |              |           |            |          |   |   |        |      |     | ^ |
|                |                        |         |           |             |               |              |              | ALON UNIT          |                |              |           |            |          |   |   |        |      |     |   |
|                |                        |         |           |             |               |              |              | •                  | ARITY .        |              |           |            |          |   |   |        |      |     |   |
|                |                        |         |           |             |               |              |              | A DEC MONT         |                |              |           |            |          |   |   |        |      |     |   |
|                |                        |         |           |             |               | S            | tud          | 2nt                | Po             | rtal         |           |            |          |   |   |        |      |     |   |
|                |                        |         |           |             |               | 0            | cuar         | enc                | 101            | itat         |           |            |          |   |   |        |      |     |   |
|                |                        |         |           |             |               |              |              |                    |                |              |           |            |          |   |   |        |      |     |   |
|                |                        |         |           |             |               |              |              |                    |                |              |           |            |          |   |   |        |      |     |   |
|                |                        |         |           |             | Upd           | late you     | ur profile   | e when i<br>Matric | you logi<br>No | in, it is in | nportan   | t          |          |   |   |        |      |     |   |
|                |                        |         |           |             |               |              |              | Enter Mat          | ric No         |              |           |            |          |   |   |        |      |     |   |
|                |                        |         |           |             |               |              |              |                    |                |              |           |            |          |   |   |        |      |     |   |
|                |                        |         |           |             |               |              |              | Student Pas        | isword         |              |           |            |          |   |   |        |      |     |   |
|                |                        |         |           |             |               |              |              | Enter Pass         | word           |              |           |            |          |   |   |        |      |     |   |
|                |                        |         |           |             |               |              |              |                    |                |              |           |            |          |   |   |        |      |     |   |
|                |                        |         |           |             |               |              |              |                    | 4              |              |           |            |          |   |   |        |      |     |   |
|                |                        |         |           |             |               |              |              | to Bertal D        | achhoard .     |              |           |            |          |   |   |        |      |     |   |
|                |                        |         |           |             |               |              |              |                    | Vebsite        |              |           |            |          |   |   |        |      |     | ÷ |
|                |                        |         |           |             |               |              |              | 00101001           | (CDSILC        |              |           |            |          |   |   |        |      |     |   |
|                |                        |         |           |             |               |              |              |                    |                |              |           |            |          |   |   |        | Send |     |   |
|                |                        |         |           |             |               |              |              |                    |                |              |           |            |          |   |   |        |      |     |   |

Change your password upon first login

2. Ensure your profile is updated by clicking the PROFILE menu

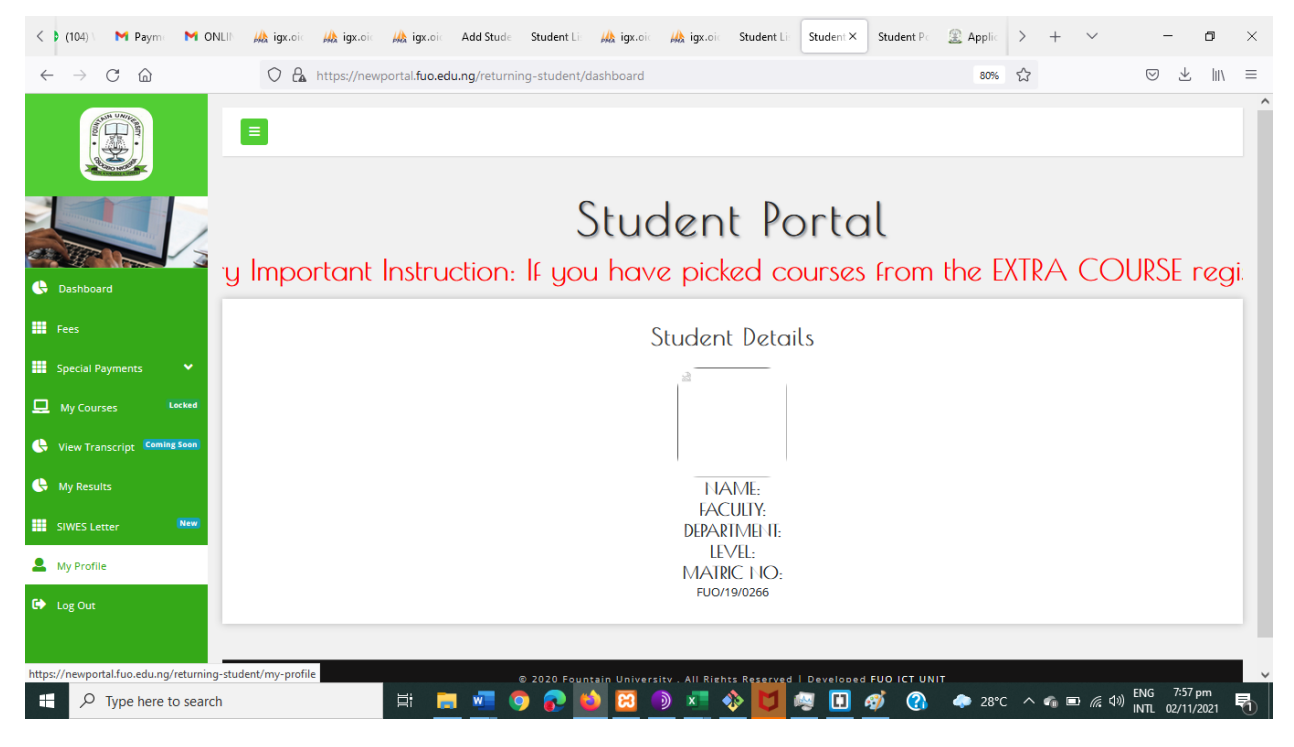

3, CLICK of FEES to see available fees

| < 🕽 (104) 🔪 M Payme M ONLIP                    | 🦀 igx.oic 🚜 igx.oic 🖟 igx.oic Add Stude Student Lie 🖟  | 🔥 igx.oic 🥼 igx.oic Student Lis S | Student × Stud | dent Po | 🔶 Applic    | > +          | $\sim$             | -                      | ٥           | ×        |
|------------------------------------------------|--------------------------------------------------------|-----------------------------------|----------------|---------|-------------|--------------|--------------------|------------------------|-------------|----------|
| $\leftarrow$ $\rightarrow$ C $\textcircled{a}$ | O 🔓 https://newportal.fuo.edu.ng/returning-student/my_ | fees                              |                |         | ₿ 80%       | \$           |                    | ⊗ ±                    | hi).        | $\equiv$ |
| Line Deculte                                   | Payment                                                | Amount                            | Receipt        | The tot | tal paymen  | ected is:    |                    | ^                      | ^           |          |
|                                                | Medical Test for Drug                                  | 10000                             |                | U       |             |              |                    |                        | ×           |          |
| SIWES Letter                                   | Medical Test and Xray                                  | 4000                              |                | Proce   | eed to Payr | nent Confirm | ation 🗲            |                        |             |          |
| 🚨 My Profile                                   | Parent Forum Levy                                      | 10000                             |                |         |             |              |                    |                        |             |          |
| 🕞 Log Out                                      | Matriculation Gown                                     | 2000                              |                |         |             |              |                    |                        |             |          |
|                                                | Memorabilia                                            | 8000                              |                |         |             |              |                    |                        |             |          |
|                                                | Enterpreneurial Fee                                    | 10000                             |                |         |             |              |                    |                        |             |          |
|                                                | Project Binding                                        | 4000                              |                |         |             |              |                    |                        |             |          |
|                                                | Convocation Levy                                       | 25000                             |                |         |             |              |                    |                        |             |          |
|                                                | Luxury Hostel                                          | 25000                             |                |         |             |              |                    |                        |             |          |
|                                                | Portal Access Fee                                      | 1000                              |                |         |             |              |                    |                        |             |          |
|                                                | Practical Manual                                       | 2100                              |                |         |             |              |                    |                        |             |          |
|                                                | Laboratory Coat                                        | 2500                              |                |         |             |              |                    |                        |             |          |
|                                                | + school fee                                           | Total amount:440000               |                |         |             |              |                    |                        |             |          |
|                                                | SUMMER 1 COURSE                                        | 50000                             |                |         |             |              |                    |                        |             |          |
|                                                | SUMMER 2 COURSES                                       | 100000                            |                |         |             |              |                    |                        |             |          |
|                                                | SUMMER 3 COURSES                                       | 150000                            |                |         |             |              |                    | 7.50                   |             | ~        |
| F Spectra Search                               | F 🔁 💁 📀 😜 📦                                            | 🗵 💿 💶 🚸 💆 🧠                       | 1 🛄 🛷          |         | 🧼 28°C      | c ^ 🐔 🗉      | () <i>((</i> , ()) | ENG /:59<br>INTL 02/11 | pm<br>/2021 | 1        |

Select the fees as applicable to you. Contact the bursary to know the payments you are paying for. On the school section, enter the amount you would like to pay e.g 221000 without comma or any special character. And proceed to make payments.

- 3. Fill the college registration form.
- Register your courses after meeting with your level adviser (<u>https://youtu.be/5AOa2K6DJ04</u> You may wish to watch this to know how to register courses)
- 5. Meet your level adviser for approval of courses
- 6. Come back to your portal to print the approved courses
- 7. Go to college, department, bursary etc to sign your course forms